# iOS Introduction 2.3.09 Electronic Signature Support

#### Purpose

The Electronic signature feature of Liquid UI makes it easy and convenient for users to sign a document. It enables users to access and sign documents securely directly within SAP transactions. This eliminates time-consuming paper processes and administrative burdens, streamlining the review process. Thus, improving your process efficiency by adding signature support right within SAP.

#### **User Interface**

In this article, we'll showcase how to use the electronic signature feature considering the **Change Outbound Delivery** screen (VL02N) and attach a signature file to the transaction.

1. Log into SAP and navigate to the VL02N transaction.

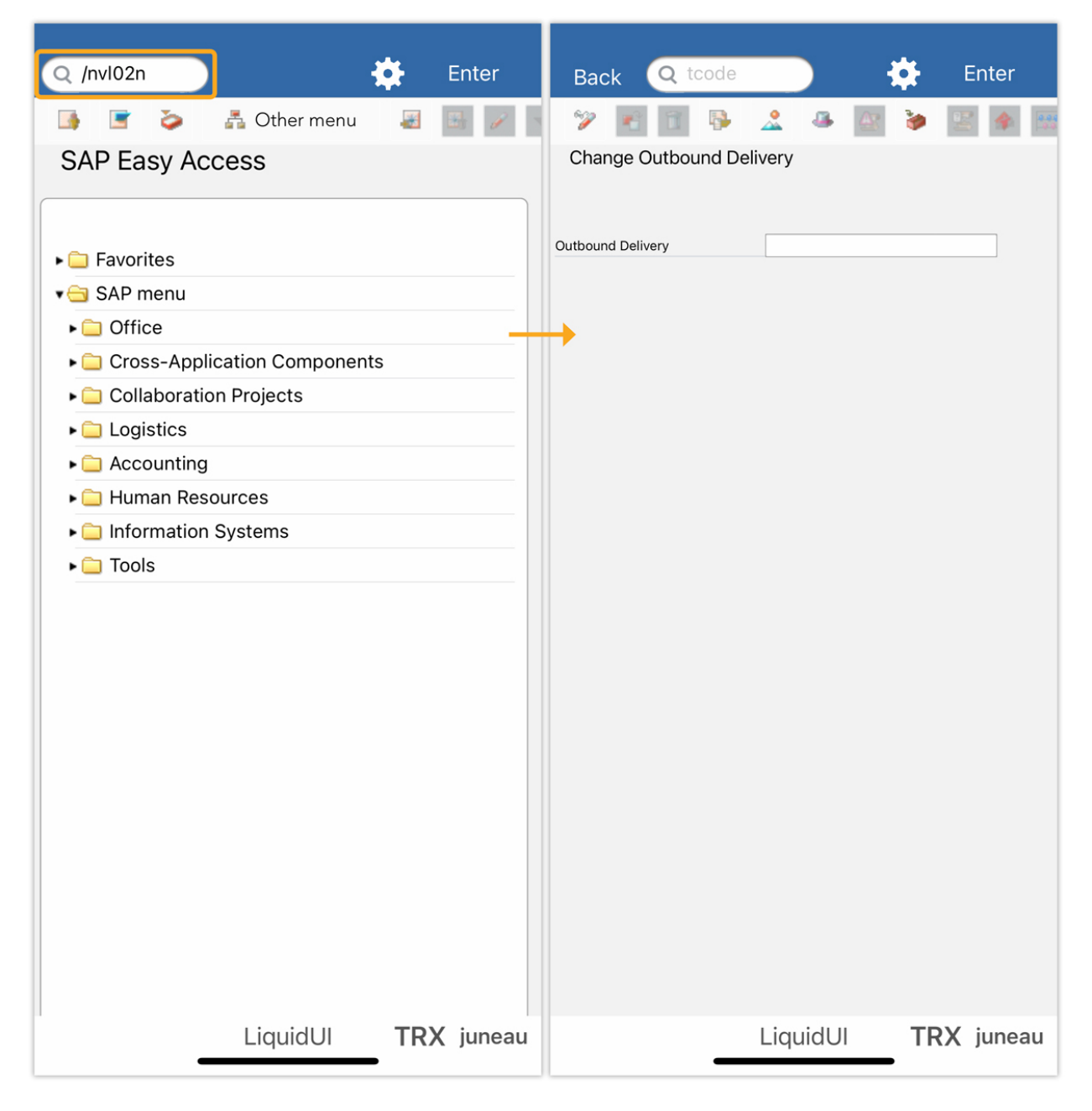

#### 2. Enter the **Outbound Delivery** number and click **Enter** to proceed.

| Ba                         | ack    | Q to | code  |      |   | ł  |    | Ept      | er                                               | Ba                                       | ck          | Q tcode   |           | 6          | ¢.  | He…a     | ils  |            |
|----------------------------|--------|------|-------|------|---|----|----|----------|--------------------------------------------------|------------------------------------------|-------------|-----------|-----------|------------|-----|----------|------|------------|
| 🎾 🖻 🖥 🦻 🔔 🗷 🙆 🍃 📖 🛺        |        |      |       |      |   |    | ~2 | <b>P</b> |                                                  |                                          | AR          | 2         | E         | 4          | ī   |          |      |            |
| Change Outbound Delivery   |        |      |       |      |   |    |    |          | Deli                                             | very 8                                   | 30015251 C  | hange: Ov | erview    |            | _   |          | i    |            |
|                            |        |      |       |      |   |    |    |          |                                                  | Outbound deliv. 80015251 Document Date 2 |             |           |           |            |     |          |      |            |
|                            |        |      |       |      |   |    |    | Ship-to  | Ship-to party T-L63A01 Etelko Texti / Kirchst 53 |                                          |             |           |           |            | 53/ | 55′      |      |            |
| Outbound Delivery 80015251 |        |      |       |      |   |    |    |          |                                                  |                                          | iour Dickin | a Looding | Tranco    | art Ct     |     | ruiou    |      |            |
|                            |        |      |       |      |   |    |    |          |                                                  | ite                                      | III Overv   | PICKI     | g         | Transpo    |     | atus Ove | New  | <u>'</u>   |
|                            |        |      |       |      |   |    |    |          |                                                  | Plann                                    | ed GI       | 0         | 9.06.2008 | 00:00      |     | Total    | Weig | ght<br>kar |
|                            |        |      |       |      |   |    |    |          |                                                  | Actua                                    | I GI date   |           |           |            |     | N0.01    | pac  | kag        |
|                            |        |      |       |      |   |    |    |          |                                                  | All It                                   | ems         |           |           | 1          |     |          |      |            |
|                            |        |      |       |      |   |    |    |          |                                                  |                                          | Itm         | Material  |           | Deliv. Qty | 1   |          | Un   | De         |
|                            |        |      |       |      |   |    |    |          |                                                  |                                          | 20          | T-BW03-07 |           | 0          |     |          | PC   | Ku         |
|                            |        |      |       |      |   |    |    |          |                                                  |                                          |             |           |           |            |     |          |      |            |
|                            |        |      |       |      |   |    |    |          |                                                  |                                          |             |           |           |            |     |          |      |            |
|                            |        |      |       |      |   |    |    |          |                                                  |                                          |             |           |           |            |     |          |      |            |
|                            |        |      |       |      |   |    |    |          |                                                  |                                          |             |           |           |            |     |          |      |            |
| Pre                        | evious | Ne   | ext   | Scan |   | F4 |    | D        | one                                              |                                          |             |           |           |            |     |          |      |            |
| 1                          | 2      | 3    | 4     | 5    | 6 | 7  | 8  | 9        | 0                                                |                                          |             |           | Ba        | atch Split |     | 5 1      | Main | iten       |
|                            |        |      |       |      |   |    |    |          |                                                  |                                          |             |           |           |            |     |          |      |            |
| -                          |        | :    | i     |      | ) | ₹  | &  | @        |                                                  |                                          |             |           |           |            |     |          |      |            |
| #+=                        |        |      |       | •    | ? | !  | ,  |          | $\overline{\mathbf{X}}$                          |                                          |             |           |           |            |     |          |      |            |
|                            |        |      |       |      |   |    |    |          |                                                  |                                          |             |           |           |            |     |          |      |            |
| ABC                        |        |      | space |      |   |    |    | retu     | urn                                              |                                          |             |           |           |            |     |          |      |            |
|                            |        |      |       |      |   |    |    |          |                                                  |                                          |             |           |           |            |     |          |      |            |
|                            |        |      |       |      | ļ |    |    |          | Liquid                                           | UI                                       | TR          | ( jun     | eau       | u          |     |          |      |            |
|                            |        |      | _     |      |   |    |    |          |                                                  |                                          |             | _         |           |            |     | -        |      |            |

3. Click the **Attachment** symbol, then **Create Attachment**, and choose the **Signature** option, as shown below.

| Back Q tcode                                                                | He…ails                                           | Back 🝳 tcode 🖉 🌈 🌞 He…ails                                                                                                    |
|-----------------------------------------------------------------------------|---------------------------------------------------|----------------------------------------------------------------------------------------------------|
| Create Attachment<br>Deli<br>Outbou<br>Ship-te<br>Plann<br>Actua<br>All Ite | 2<br>/ 55'<br>//<br>ght<br>:kag<br>De<br>Ku<br>Ku | Delivery 80015251 Change: Overview   Outbound deliv.   80015251   Ship-to party   T-L63A01     Item Overview   Picking   Loading   Transport   Status Overview     Planned GI   09.06.2008   00:00   Total Weight   Actual GI date     No.of package     All Items   Select a document from iCloud   Imm   20   Take picture or video   Pc   Ku   Signature   Cancel |
|                                                                             | iten                                              | E E E E E E Batch Split Main iten                                                                                                    |
|                                                                             | A juncuu                                          |                                                                                                    |

4. Using your finger sign on the digital pad. Tap **Done** to view the file name. If necessary, modify the signature file name, then click **OK** to save it as an attachment.

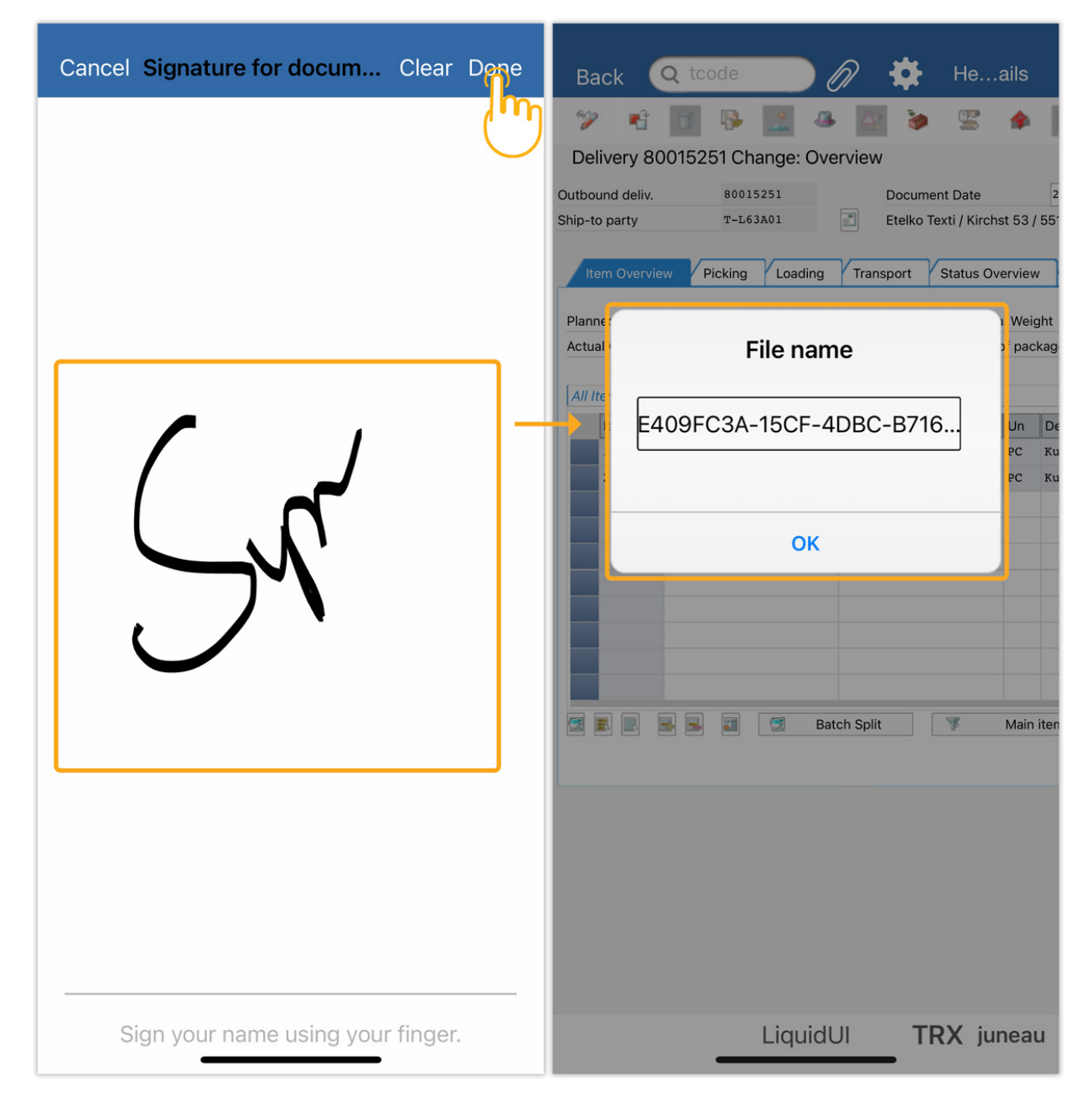

Unique solution ID: #2122 Author: sarvani.kusuri@guixt.com Last update: 2024-06-11 09:07